## Administracja Sieciowymi Systemami Operacyjnymi Konfiguracja, sieci, routing, NAT, serwer DHCP

dr inż. Mariusz Uchroński

## Zadania do wykonania

- 1. Uzyskaj następujące informacje o połączeniu sieciowym:
  - adres IP, adres sieci, adres rozgłoszeniowy,
  - adres bramy domyślnej,
  - typ karty sieciowej, prędkość łącza,
  - uwaga przydatne narzędzia ip, netstat, ipcalc.
- 2. Skonfiguruj sieć ze statycznym adresem IP:
  - poprzez edycję pliku /etc/network/interfaces ustaw statyczny adres IP (inny niż przydzielany przez DHCP, ale należący do tej samej sieci),
  - uruchom ponownie usługę sieci **networking** oraz zweryfikuj zmiany w konfiguracji sieci.
- 3. Skonfiguruj maszyny wirtualne z poziomu VirtualBox w następujący sposób:
  - serwer dwie karty sieciowe; pierwsza objęta translacją adresów (NAT); druga podłączona do sieci wewnętrznej (internal),
  - klient jedna karta sieciowa podłączona do tej samej sieci wewnętrznej (internal) co serwer.
- 4. Skonfiguruj połączenie sieciowe między maszynami:
  - użyj dowolnej podsieci prywatnej, która nie koliduje z podsiecią wykorzystywaną przez pierwszą kartę sieciową serwera,
  - uwaga pierwszy i ostatni adres danej podsieci ma specjalne znaczenie (odpowiednio *adres podsieci* oraz *adres rozgłoszeniowy*) i nie należy używać ich jako adresów hostów,

- poprawność konfiguracji potwierdź poprzez wykorzystanie polecenia ping
- 5. Routing i NAT
  - ustaw dla klienta bramę domyślną adres IP interfejsu serwera podłączonego do sieci wewnętrznej,
  - po stronie serwera skonfiguruj translację adresów (NAT, maska-rada):
    - zezwól na przekazywanie ruchu dodanie reguły iptables dla łańcucha FORWARD,
    - dodaj regułę dla translacji adresów tabela nat, łańcuch POSTROUTING, cel MASQUERADE
  - zweryfikuj działanie sieci po stronie klienta przy użyciu polecenia ping
- 6. Serwer DHCP dla sieci wewnętrznej:
  - zainstaluj pakiet serwera DHCP (isc-dhcp-server),
  - skonfiguruj usługę DHCP tak, aby nasłuchiwała tylko na interfejsie sieci wewnętrznej,
  - skonfiguruj sieć w /etc/dhcp/dhcpd.conf
  - dodaj pulę kilku adresów dynamicznych,
  - uruchom usługę DHCP,
  - zweryfikuj działanie sieci.

## Uwagi

- W sprawozdaniu należy umieścić zwięzły opis wykonanych czynności wraz z fragmentami wyników działania używanych narzędzi/poleceń wraz z komentarzem.
- Przydatne może okazać się polecenie script zapisujące wywołania i wyniki poleceń wykonanych w danym terminalu.
- Sprawozdanie należy przesłać wykorzystując formularz https://uploadh. e-science.pl/?to=emuchrons W polu From należy wpisać adres email poczty studenckiej.

## Przydatne materiały

• Podręcznik systemowy man (np. man ip)

- Debian Network Configuration https://wiki.debian.org/NetworkConfiguration
- DHCP Server https://wiki.debian.org/DHCP\_Server
- nixCraft https://www.cyberciti.biz/
- Unix & Linux StackExchange https://unix.stackexchange.com/